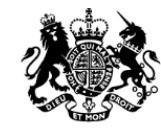

Teaching Regulation Agency

# Teaching Regulation Agency Appropriate bodies web service A guide for users

## Contents

| Introduction                                                      | 3  |
|-------------------------------------------------------------------|----|
| Terms and conditions of the<br>service                            | 4  |
| View an individual teacher<br>record                              | 5  |
| Claim early career teachers<br>linked to your appropriate<br>body | 9  |
| Update early career teacher<br>induction outcomes                 | 18 |

## Introduction

TRA appropriate bodies portal is a service available for organisations responsible for the quality assurance processes for Early Career Teacher (ECT) induction.

The service provides users with the ability to:

- View individual teacher records associated with your appropriate body
- Claim ECTs linked to your appropriate body
- Collect and update induction outcomes for your ECTs at your own convenience

## **Terms and conditions**

As a user of the service I will:

- 1. Comply with the provisions of the Data Protection Act 2018 in respect of all personal information available through this service, understanding that such information is provided to enable only authorised users from a registered organization to carry out necessary checks on whether a teacher has: achieved qualified teacher status (QTS), completed his/her induction, been awarded a Mandatory Qualification for teachers of hearing impaired or visually impaired pupils, has any teaching restrictions placed against him/her, or has been the subject of a decision by the Secretary of State not to impose a prohibition order following a determination by a professional conduct panel of unacceptable professional conduct, conduct that may bring the teaching profession into disrepute or conviction of a relevant offence.
- 2. Observe the requirements of the Act and take all reasonable precautions to preserve both the integrity and security of the personal data it holds as well as prevent any corruption or loss of personal data.
- 3. Not disclose any personal data from the service to any unauthorised third party.
- 4. Indemnify the DfE against any claim for compensation costs or damages arising from my unauthorised use or corruption of personal data available via the service where such costs or damages are the result of actions I have taken.
- 5. Not disclose my account login details to any other party.
- 6. Ensure that any data submitted through this service is both accurate and timely.

As a user of this service, I understand:

- The DfE takes no responsibility for the accuracy or security of any personal data which I store in local files. In such circumstances, for the purposes of the Act, I understand that I am the data controller for any such personal data and any activities I carry out with this data must comply with the terms of the Act.
- 2. The DfE takes reasonable steps to ensure the quality, accuracy, and completeness of its data but accept that these factors cannot be guaranteed.
- The DfE reserves the right to re-set user passwords. In the event of a person with access rights to the service leaving their organisation, the user should notify the DfE immediately in order for these access rights to be revoked

### View an individual teacher record

The individual teacher record allows you to view the record of any trainee, newly qualified or fully qualified teacher held on TRA records. The record will display:

- Teacher's personal detail
- Initial teacher training qualifications
- Qualified teacher status
- Induction status
- Supplementary qualifications
- Details of any active alerts

It is not possible to view a teacher record for a qualified teacher who has achieved QTS through holding Qualified Teacher Learning and Skills (QTLS) status. QTLS status should be checked with The Education & Training Foundation – to find out more please visit their website <u>www.et-</u> foundation.co.uk

#### How to access a record

#### Step one

| Teaching<br>Regulation                           | *<br>Teachir                       | In the news           | Schools      | Children and young people | Get into teaching F       | Publications Data, resea                                                     | arch and statistics | FOI   |
|--------------------------------------------------|------------------------------------|-----------------------|--------------|---------------------------|---------------------------|------------------------------------------------------------------------------|---------------------|-------|
| Appropriate                                      | Guidance                           |                       | liación      | Ageney II                 |                           |                                                                              |                     |       |
| Home Appropria                                   | <sub>tte Body</sub> ,<br>Regulatio | n Agenc               | y            |                           |                           |                                                                              |                     |       |
| You are currently I                              | Please he awa                      | priate Body as:       | s and condit | Return to DfE Sign-In »   | have been undated to refu | ect data protection require                                                  | ments               |       |
| Appropriate E<br>Find a teache<br>TRN<br>1234567 | r<br>Date of bir<br>dd/mm/y        | 01<br>th<br>yyy Clear | fields Se    | earch                     |                           | TRA contact inf<br>Email<br>teacher.induction@<br>Telephone<br>0207 593 5392 | formation           |       |
| Showing All y                                    | <b>your teache</b>                 | rs (0)<br>iive alert  |              |                           | Printer friendly          | list 😐 Export this list                                                      | B Import teach      | er(s) |
| TRN                                              | - Sun                              | name                  |              | ✓ Forename                |                           | Date of birth                                                                |                     |       |

To access a teacher's record, you will need to navigate to your

appropriate body homepage. Once on the homepage, locate the 'find a teacher' section, as highlighted above. To successfully view a record, you must then enter the following details of the teacher:

- Teacher Reference Number (TRN)
- Date of birth

Please note that when entering the TRN, seven numeric digits only must be entered. The TRN should not contain any slashes or letters. For example, the TRN RP 83/12345 would be entered as 8312345.

Click on search

You may be directed to the 'no teacher found page', indicating that the details entered do not match a record held on the database. A record may not be displayed for a number of reasons:

- The details have not been entered in the correct format. The TRN should be made up of seven numeric digits only and date of birth should be in dd/mm/yyyy format.
- The teacher's date of birth held within the database is incorrect. In order to update personal details the teacher affected will need to contact the TRA directly to have this rectified.

#### Step two

Should the details match to a record held on the database, the teacher's record will be displayed.

#### Step three

When accessing the teacher's record, the status box may be highlighted in red as shown below. This indicates that the teacher has one or more of the following:

- has been prohibited from teaching
- has a restriction imposed by the Disclosure and Barring Service (DBS)

• may be the subject of a suspension or conditional order imposed by the General Teaching Council (prior to its abolition) that is still current

has failed to successfully complete their induction or probation period

 has been the subject of a decision by the Secretary of State not to impose a prohibition order following a determination by a professional conduct panel of unacceptable professional conduct, conduct that may bring the teaching profession into disrepute or conviction of a relevant offence

Further details of the alert can be found on the record by accessing the alerts tab, alternatively by scrolling down through the record to the alerts section.

| 2000 C                                                       | *                                                | In the news                                          | Schools                                   | Children and young people                                              | Get into teaching                                | Publications                 | Data, research and st                   | atistics              | FOI             |
|--------------------------------------------------------------|--------------------------------------------------|------------------------------------------------------|-------------------------------------------|------------------------------------------------------------------------|--------------------------------------------------|------------------------------|-----------------------------------------|-----------------------|-----------------|
| Teaching<br>Regulation<br>Agency                             | Teachir                                          | ng Regu                                              | lation                                    | Agency 🎢                                                               |                                                  |                              |                                         |                       |                 |
| Appropriate<br>Body                                          | Guidance                                         |                                                      |                                           |                                                                        |                                                  |                              |                                         |                       |                 |
| Home Appropriate                                             | Body Feach                                       | er,<br>n Agency                                      | y                                         |                                                                        |                                                  |                              |                                         |                       |                 |
| You are currently log                                        | gged into Appro                                  | opriate Body as:                                     |                                           | Return to DfE Sign-In »                                                |                                                  |                              |                                         |                       |                 |
|                                                              | Please be awa                                    | are that the term                                    | s and condi<br>Please rea                 | tions for using this application h<br>d and comply with these before   | ave been updated to<br>accessing this applica    | reflect data prote<br>ation. | ection requirements.                    |                       |                 |
| TEST TEA                                                     | CHER                                             |                                                      |                                           |                                                                        |                                                  |                              |                                         |                       |                 |
| Teacher referer                                              | nce numbei                                       | r 1111113                                            |                                           |                                                                        |                                                  |                              |                                         |                       |                 |
| E Printer friendly pa                                        | age                                              |                                                      |                                           |                                                                        |                                                  |                              |                                         |                       |                 |
| The personal data<br>legal obligations.<br>and under the exp | a available on<br>The data mus<br>pressed instru | this report is<br>at not be passe<br>actions of your | disclosed i<br>ed to any tl<br>organisati | n order to allow your organis<br>nird parties except those fulf<br>on. | ation to fulfil its ren<br>illing a service on b | nit and<br>ehalf of          | Status<br>Alerts:<br>QTS:<br>Induction: | Ye<br>01/08/202<br>Fa | es<br>20<br>ail |
| ► Teacher details                                            | i                                                |                                                      |                                           |                                                                        |                                                  |                              |                                         |                       |                 |
| Initial teacher to<br>OTS status                             | raining                                          |                                                      |                                           |                                                                        |                                                  | ſ                            | Claim ECT for induct                    | tion                  |                 |
| <ul> <li>Induction statu</li> <li>Alerts</li> </ul>          | S                                                |                                                      |                                           |                                                                        |                                                  | L                            |                                         |                       |                 |
| Teacher de                                                   | tails                                            |                                                      |                                           |                                                                        |                                                  |                              |                                         |                       |                 |
| Title                                                        |                                                  |                                                      |                                           |                                                                        |                                                  |                              |                                         |                       |                 |
| -                                                            |                                                  |                                                      |                                           |                                                                        |                                                  |                              |                                         |                       |                 |
| Forename<br>TEST                                             |                                                  |                                                      |                                           |                                                                        |                                                  |                              |                                         |                       |                 |
| Middle name(s)                                               |                                                  |                                                      |                                           |                                                                        |                                                  |                              |                                         |                       |                 |
| -                                                            |                                                  |                                                      |                                           |                                                                        |                                                  |                              |                                         |                       |                 |

#### Step four

To see if the individual teacher is eligible for transition arrangements under the Early Career framework you can scroll down the page until you see the 'Induction status' section of the teacher record. Individuals eligible for transition arrangements have until 01 September 2023 to complete induction within one year. Whether an individual is eligible for transition arrangements will also affect whether you need to return information on the 'induction programme type' for that individual.

Induction status

| Induction status       |                        |                |                   |                          |  |  |  |  |  |  |
|------------------------|------------------------|----------------|-------------------|--------------------------|--|--|--|--|--|--|
| Required to Complete   | Required to Complete - |                |                   |                          |  |  |  |  |  |  |
| Eligible to complete a | one-year indu          | ction period u | nder transition a | arrangements?            |  |  |  |  |  |  |
| No                     |                        |                |                   |                          |  |  |  |  |  |  |
| Induction history      |                        |                |                   |                          |  |  |  |  |  |  |
| Appropriate Body       | Start Date             | End Date       | No Of Terms       | Programme Induction Type |  |  |  |  |  |  |
| -                      | -                      | -              | -                 | -                        |  |  |  |  |  |  |

# Claim ECTs linked to your appropriate body

It is possible to 'claim' ECTs who have started to complete their induction period with your appropriate body. You can claim teachers on an individual basis or a group of teachers by using the different claim functions in the steps below.

Once claimed, such teachers will then feature on your list of teachers on your homepage. This function enables you to update induction details for those ECTs associated with your appropriate body.

#### How to claim an ECT for induction – individual basis

#### Step one

Locate the teacher's record, by following the steps outlined in the 'view an individual teacher record' in section 2.

Once the teacher's record is displayed, you will see the 'claim ECT for induction' function, as shown below. If this teacher has started to complete their induction with your organisation and you wish to claim them, please click on 'claim ECT for induction'.

| <b>100</b>                                                                                                    | *                                                    | In the news                                           | Schools                                   | Children and young people                                              | Get into teaching                               | Publications                 | Data, research and statistics                     | FOI          |  |  |  |
|----------------------------------------------------------------------------------------------------|------------------------------------------------------|-------------------------------------------------------|-------------------------------------------|------------------------------------------------------------------------|-------------------------------------------------|------------------------------|---------------------------------------------------|--------------|--|--|--|
| Teaching<br>Regulation<br>Agency Teaching Regulation Agency                                                             |                                                      |                                                       |                                           |                                                                        |                                                 |                              |                                                   |              |  |  |  |
| Appropriate<br>Body                                                                                                    | Guldance                                             |                                                       |                                           |                                                                        |                                                 |                              |                                                   |              |  |  |  |
| Home Appropria                                                                                                    | ate Body · Teach<br>Regulatio                        | ⊪،<br>n Agency                                        | /                                         |                                                                        |                                                 |                              |                                                   |              |  |  |  |
| You are currently I                                                                                                    | ogged into Appro                                     | priate Body as                                        |                                           | Return to DfE Sign-In »                                                |                                                 |                              |                                                   |              |  |  |  |
|                                                                                                    | Please be awa                                        | ire that the term                                     | s and condi<br>Please rea                 | tions for using this application h<br>d and comply with these before   | ave been updated to<br>accessing this applica   | reflect data prote<br>ation. | ection requirements.                              |              |  |  |  |
| TEST TEA                                                                                                    | CHER<br>ence number                                  | r 1111113                                             |                                           |                                                                        |                                                 |                              |                                                   |              |  |  |  |
| The personal da<br>legal obligations<br>and under the ex                                                                | ta available on<br>. The data mus<br>xpressed instru | this report is a<br>t not be passe<br>actions of your | disclosed i<br>ed to any ti<br>organisati | n order to allow your organis<br>hird parties except those fulf<br>on. | ation to fulfil its ren<br>Iling a service on b | nit and<br>ehalf of          | Status<br>Alerts: N<br>QTS: 01/08/2<br>Induction: | lone<br>2020 |  |  |  |
| <ul> <li>Teacher detail</li> <li>Initial teacher</li> <li>QTS status</li> <li>Induction stat</li> <li>Alerts</li> </ul> | ls<br>· training<br>tus                              |                                                       |                                           |                                                                        |                                                 | (                            | Required to Comp                                  | olete        |  |  |  |
| Teacher de<br>Title                                                                                                    | etails                                               |                                                       |                                           |                                                                        |                                                 |                              |                                                   |              |  |  |  |
| Forename<br>TEST                                                                                                    |                                                      |                                                       |                                           |                                                                        |                                                 |                              |                                                   |              |  |  |  |
| Middle name(s)<br>-                                                                                                    | )                                                    |                                                       |                                           |                                                                        |                                                 |                              |                                                   |              |  |  |  |

#### Step two

You will be presented with a new window to register the teacher as a starter for induction, as shown below. You are required to populate the date the teacher commenced induction with you, using the dd/mm/yyyy format.

If the teacher is eligible for transition arrangements under the Early Career Framework you will see the screenshot below and can then click submit as you do not need to return any more data.

#### **Register teacher as starter**

What date did this teacher commence induction with you? dd/mm/yyyy Submit Cancel

If the teacher is not eligible for transition arrangements under the Early Career Framework you will see the screenshot below. You need to return the type of induction programme the ECT is undertaking. The options are:

- Full induction programme
- Core induction programme
- School-based induction programme

Then click on submit.

#### Register teacher as starter

What date did this teacher commence induction with you? dd/mm/yyyy What ECF based induction type is the ECT undertaking? Full Induction Programme Submit Cancel On submitting the induction type and the date the teacher commenced induction with you, you may receive an error message confirming that registration has been unsuccessful. This will be due to one of a number of reasons:

- The teacher has not been awarded Qualified Teacher Status (QTS), or the teacher has been awarded QTS but the induction commencement date is prior to the date of award. Induction regulations state that a programme of induction cannot take place until the teacher has been awarded QTS.
- The teacher cannot be claimed for induction if they already have an induction status of 'Exempt', 'Pass', 'Fail', 'Failed in Wales' and 'Passed in Wales'. These induction statuses mean an individual is not eligible to commence induction.
- The teacher has an open period of induction with another appropriate body. Should the teacher have an open period of induction with another appropriate body, the portal will direct you to the appropriate body information within the teacher's record to enable you to make contact directly with the appropriate body to resolve the open period.

Once the teacher has been claimed you can now 'update induction details' for that teacher when you are ready.

| <b>**</b>                        | *                | In the news      | Schools                   | Children and young people                                             | Get Into teaching                               | Publications                 | Data, research and statistic             | s FOI                    |
|----------------------------------|------------------|------------------|---------------------------|-----------------------------------------------------------------------|-------------------------------------------------|------------------------------|------------------------------------------|--------------------------|
| Teaching<br>Regulation<br>Agency | Teachin          | ng Regu          | lation                    | Agency 🔺                                                              |                                                 |                              |                                          |                          |
| Appropriate<br>Body              | Guidance         |                  |                           |                                                                       |                                                 |                              |                                          |                          |
| Home Appropria                   | Regulation       | n Agency         | /                         |                                                                       |                                                 |                              |                                          |                          |
| You are currently I              | ogged into Appro | priate Body as:  |                           | Return to DfE Sign-In »                                               |                                                 |                              |                                          |                          |
|                                  | Please be awa    | re that the term | s and condi<br>Please rea | itions for using this application h<br>d and comply with these before | ave been updated to r<br>accessing this applica | reflect data prote<br>ation. | ction requirements.                      |                          |
| TEST TEA                         | CHER             |                  |                           |                                                                       |                                                 |                              |                                          |                          |
| Teacher refere                   | ence number      | 1111113          |                           |                                                                       |                                                 |                              |                                          |                          |
| E Printer friendly               | page             |                  |                           |                                                                       |                                                 |                              |                                          |                          |
| The personal da                  | ta available on  | this report is   | disclosed i               | in order to allow your organi                                         | sation to fulfil its rem                        | nit and                      | Status                                   |                          |
| and under the e                  | xpressed instru  | ctions of your   | organisati                | nird parties except those full<br>ion.                                | illing a service on b                           | enait of                     | Alerts:<br>QTS: 01/0<br>Induction: In Pr | None<br>3/2020<br>ogress |
| Teacher detail                   | ls               |                  |                           |                                                                       |                                                 |                              |                                          |                          |
| Initial teacher OTS status       | training         |                  |                           |                                                                       |                                                 | ſ                            | Undate induction details                 | 1                        |
| Induction stat                   | tus              |                  |                           |                                                                       |                                                 | L                            |                                          |                          |
| ■ Alerts                         |                  |                  |                           |                                                                       |                                                 |                              |                                          |                          |
| Teacher d                        | etails           |                  |                           |                                                                       |                                                 |                              |                                          |                          |
| Title                            |                  |                  |                           |                                                                       |                                                 |                              |                                          |                          |
| Forename                         |                  |                  |                           |                                                                       |                                                 |                              |                                          |                          |
| TEST                             |                  |                  |                           |                                                                       |                                                 |                              |                                          |                          |
| Middle name(s)                   | )                |                  |                           |                                                                       |                                                 |                              |                                          |                          |
| -                                |                  |                  |                           |                                                                       |                                                 |                              |                                          |                          |

You will also note that the induction history information on the 'induction status' tab of the teacher's record has been populated with your appropriate body details and the start date of induction, as shown below. If the individual is eligible for transition arrangements then the 'Induction programme type' will be blank.

| Induction status           |                   |             |                   |                          |  |  |  |  |  |  |
|----------------------------|-------------------|-------------|-------------------|--------------------------|--|--|--|--|--|--|
| Induction status           |                   |             |                   |                          |  |  |  |  |  |  |
| In Progress                |                   |             |                   | -                        |  |  |  |  |  |  |
| Eligible to complete a one | -year induction   | period unde | r transition arra | ngements?                |  |  |  |  |  |  |
| No                         |                   |             |                   |                          |  |  |  |  |  |  |
| Induction history          | Induction history |             |                   |                          |  |  |  |  |  |  |
| Appropriate Body           | Start Date        | End Date    | No Of Terms       | Induction Programme Type |  |  |  |  |  |  |
| Department for Education   | 01/07/2021        | -           | -                 | Full Induction Programme |  |  |  |  |  |  |

#### Step three

On returning to your appropriate body homepage you will note that the 'claimed teacher' now features in your list of teachers as shown in the example below.

| Home, Appropriate Body,<br>Teaching Regulation A                        | Agency                              |                                           |                                                                                                    |  |  |  |  |  |
|-------------------------------------------------------------------------|-------------------------------------|-------------------------------------------|----------------------------------------------------------------------------------------------------|--|--|--|--|--|
| You are currently logged into Appropriat                                | e Body as:                          |                                           |                                                                                                    |  |  |  |  |  |
|                                                                         | Users must read and comply with the | application guidance before accessing the | application                                                                                          |  |  |  |  |  |
| Birmingham<br>Appropriate Body ID -                                     |                                     |                                           |                                                                                                    |  |  |  |  |  |
| Find a teacher       TRN     Date of birth       1234567     dd/mm/yyyy | Clear fields Search                 |                                           | TRA contact information<br>Email<br>teacher induction@education.gov.uk<br>Telephone<br>0207.593.5392 |  |  |  |  |  |
| Showing All your teachers (1)                                           |                                     |                                           |                                                                                                    |  |  |  |  |  |
|                                                                         |                                     | E                                         | Data of high                                                                                         |  |  |  |  |  |
| 1000283                                                                 | Smith                               | John                                      | 31/03/1979                                                                                           |  |  |  |  |  |

#### How to claim an ECT for induction – group basis

#### Step one

To claim a group of ECTs who have started to complete their induction period with your appropriate body, navigate to your homepage and click on the 'import teacher(s)' link.

| Home, Appropriate Body,<br>Teaching Regulation Agency                                                 |                                                                                                    |  |  |  |  |  |  |  |
|----------------------------------------------------------------------------------------------------|----------------------------------------------------------------------------------------------------|--|--|--|--|--|--|--|
| You are currently logged into Appropriate Body as:                                                    |                                                                                                    |  |  |  |  |  |  |  |
| Users must read and comply with the application guidance                                              | before accessing the application                                                                     |  |  |  |  |  |  |  |
| Birmingham<br>Appropriate Body ID -                                                                   |                                                                                                    |  |  |  |  |  |  |  |
| Find a teacher       TRN     Date of birth       1234567     dd/mm/yyyy       Clear fields     Search | TRA contact information<br>Email<br>teacher.induction@education.gov.uk<br>Telephone<br>0207.593.5392 |  |  |  |  |  |  |  |
| Showing All your teachers (1)                                                                         | Printer friendly list 💆 Export this list 🗳 Import teacher(s)                                         |  |  |  |  |  |  |  |

#### Step two

You will be taken to the induction data bulk upload page, here you will need to click and open the 'download bulk template'. Save the file to a suitable location.

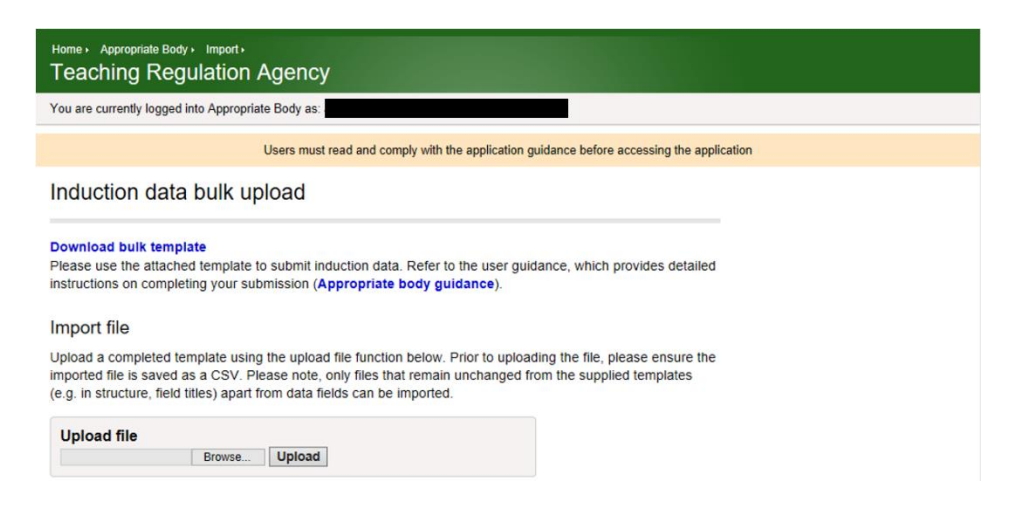

#### Step three

To claim a group of ECTs you will need to populate the following fields on the spreadsheet, which are highlighted green below for illustrated purposes:

#### Step four

To claim a group of ECTs you will need to populate the following fields on the spreadsheet, which are highlighted green below for illustrated purposes:

- Establishment ID This is your appropriate body code, which can be found on your homepage.
- **TRN** You will need to enter the correct teacher reference numbers of all the ECTs you wish to claim.
- Surname
- First name
- Date of birth
- **Transition arrangement eligible** This field indicates if an individual is eligible for transition arrangements under the Early Career Framework. You can leave this blank, or populate to help with your data returns. It will not update data on our records. When you come to update data we will add this information for you.
- Induction programme type You will need to select the 'induction programme type' the individual is undergoing if they are not eligible for transition arrangements. You do not need to do this if the person you are claiming is eligible for transition arrangements (i.e., you can leave it blank).
- Induction Outcome using the drop down box in each cell select 'in progress' for those who only have a start date, 'not yet completed' for those who have completed one or more terms but not yet passed and 'Pass' or 'Fail' once completed. See picture below
- Induction period start date You will need to enter the date the ECT started induction with your appropriate body. Please ensure this date is not in the future

| 1 | A                | B       | C       | D          | E             | F                                | G                   |                 | Н                 |                              |                 | J                      | K                               | L                                           |
|---|------------------|---------|---------|------------|---------------|----------------------------------|---------------------|-----------------|-------------------|------------------------------|-----------------|------------------------|---------------------------------|---------------------------------------------|
| 1 | Establishment ID | TRN     | Surname | First Name | Date of Birth | Transition Arrangements Eligible | Induction Program   | nme Type        | Induction Outcome | Induction Period S           | Start Date Indu | uction Period End Date | Induction Period Number Of Term | s Induction Period Extended Number Of Terms |
| 2 | 101/101          | 1000828 | RECORD  | TEST       | 01/01/1980    | No                               | Full Induction Pro- | gramme          |                   | <ul> <li>/07/2021</li> </ul> |                 |                        |                                 |                                             |
| 3 |                  |         |         |            |               |                                  |                     |                 |                   |                              |                 |                        |                                 |                                             |
| 4 |                  |         |         |            |               |                                  |                     | Pass            |                   |                              |                 |                        |                                 |                                             |
| 5 |                  |         |         |            |               |                                  |                     | Fall            |                   |                              |                 |                        |                                 |                                             |
| 6 |                  |         |         |            |               |                                  |                     | Induction Price | nded              |                              |                 |                        |                                 |                                             |
| 7 |                  |         |         |            |               |                                  |                     | Not Yet Comp    | letod             |                              |                 |                        |                                 |                                             |
| 8 |                  |         |         |            |               |                                  |                     | minogress       |                   |                              |                 |                        |                                 |                                             |

#### Step five

Once you have finished populating the information and wish to upload this to TRA records, you will initially need to save the file as a CSV. To do this, click on the 'file' ribbon and locate 'save as', here you will need to change the file type where it states 'save as type' to 'CSV (comma delimited), as shown below.

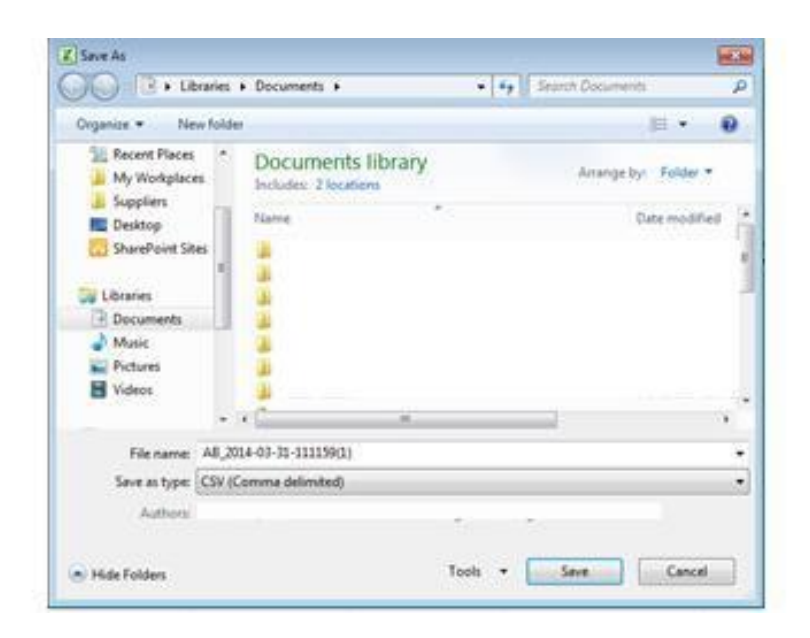

#### Step six

The next step is to upload this file through the portal. Click on 'browse' within the upload file window and once you have located the saved file, click 'upload'.

| Home, Appropriate Body, Import,<br>Teaching Regulation Agency                                                                                                    |
|----------------------------------------------------------------------------------------------------|
| You are currently logged into Appropriate Body as:                                                                                                    |
| Users must read and comply with the application guidance before accessing the application                                                                                                    |
| Induction data bulk upload                                                                                                    |
| Download bulk template<br>Please use the attached template to submit induction data. Refer to the user guidance, which provides detailed<br>instructions on completing your submission (Appropriate body guidance).                                                                                         |
| Import file                                                                                                    |
| Upload a completed template using the upload file function below. Prior to uploading the file, please ensure the<br>imported file is saved as a CSV. Please note, only files that remain unchanged from the supplied templates<br>(e.g. in structure, field titles) apart from data fields can be imported. |
| Upload file Browse Upload                                                                                                    |

#### Step seven

The imported file will be processed overnight. On processing the file the system will generate an email to your appropriate body confirming the results of the imported file. The email may state that one or more of the entries you added have not successfully imported. This will be due to a one of a number of reasons:

• **Teacher Reference Number is incorrect –** when using Excel the lead zero on a TRN can sometimes disappear. Please change the number format to 'Text' and this will not happen. See below:

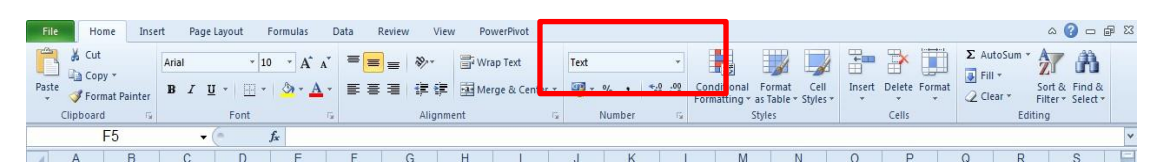

- Invalid date of birth format has been used The date of birth must be entered in dd/mm/yyyy format
- The teacher has not been awarded Qualified Teacher Status (QTS), or the teacher has been awarded QTS but the induction commencement date is prior to the date of award – Induction regulations state that a programme of induction cannot take place until the teacher has been awarded QTS.
- The teacher cannot be claimed for induction if they already have an induction status of 'Exempt', 'Pass', 'Fail', 'Failed in Wales' and 'Passed in Wales'. – These induction statuses mean an individual is not eligible to commence induction.
- The teacher has an open period of induction with another appropriate body – Should the teacher have an open period of induction with another appropriate body, the portal will direct you to the appropriate body information within the teacher's record to enable you to make contact directly with the appropriate body to resolve the open period.
- Invalid induction start date format has been used The start date must be entered in dd/mm/yyyy format
- Induction start date is in the future
- Induction programme type was not supplied where the ECT is not eligible for transition arrangements under the Early Career Framework you must supply an induction programme type

The successfully claimed teachers will feature on your list of teachers on your homepage by the next working day.

| Home Appropriate Body.<br>Teaching Regulation Agency |                                                                                                    |                                           |               |  |  |  |  |  |  |
|------------------------------------------------------|----------------------------------------------------------------------------------------------------|-------------------------------------------|---------------|--|--|--|--|--|--|
| You are currently logged into Appropriat             | e Body as:                                                                                                    |                                           |               |  |  |  |  |  |  |
|                                                      | Users must read and comply with the a                                                                                                    | application guidance before accessing the | application   |  |  |  |  |  |  |
| Birmingham<br>Appropriate Body ID -                  |                                                                                                    |                                           |               |  |  |  |  |  |  |
| Find a teacher TRN Date of birth 1234567 dd/mm/yyyy  | Find a teacher         TRA contact information           TRN         Date of birth<br>[ddmm/yyyy]         Clear fields         Search         Email<br>teacher induction@education.gov.uk           Telephone<br>0207.593.5392         Optimized Search         Telephone<br>0207.593.5392         Optimized Search |                                           |               |  |  |  |  |  |  |
| Showing All your teachers (1)                        |                                                                                                    |                                           |               |  |  |  |  |  |  |
| The symbol 🕰 indicates an active alert               |                                                                                                    |                                           |               |  |  |  |  |  |  |
| TRN                                                  | Surname                                                                                                    | Forename                                  | Date of birth |  |  |  |  |  |  |
| 1000283                                              | Smith                                                                                                    | John                                      | 31/03/1979    |  |  |  |  |  |  |

## **Update ECT induction outcomes**

It is possible to update the induction outcome for an ECT once they have completed a period of induction with your appropriate body. You can update teachers' induction outcomes on an individual basis or a group of teachers by using the different processes in the steps below.

#### How to update an ECT's induction outcome – individual basis

#### Step one

To update an individual ECT's induction outcome, click on the teacher's record from your list of teachers on your homepage.

#### Step two

Once the teacher's record is displayed, you will see the 'update induction details' function, as shown below.

| Home Appropriate Body, Teacher,<br>Teaching Regulation Agency                                                                                                    |                                                           |
|----------------------------------------------------------------------------------------------------|-----------------------------------------------------------|
| You are currently logged into Appropriate Body as:                                                                                                    |                                                           |
| Users must read and comply with the application guidance before accessing the appli                                                                                                    | sation                                                    |
| John Smith<br>Teacher reference number 1000283                                                                                                    |                                                           |
| Printer thiendly page                                                                                                    | Statue                                                    |
| The personal data available on this report is disclosed in order to allow your organisation to fulfil its remit and<br>legal obligations. The data must not be passed to any third parties except those fulfilling a service on behalf of<br>and under the expressed instructions of your organisation.                                                                                                    | Alerts: None<br>QTS: 01/01/2018<br>Induction: In Progress |
| <ul> <li>Teacher details</li> <li>Initial teacher training</li> <li>QTS status</li> <li>Induction status</li> </ul>                                                                                                    | Update induction details                                  |
| * Alerts<br>Teacher details                                                                                                    |                                                           |
| Title -                                                                                                    |                                                           |
| John Addition and Addition and Addition an |                                                           |
| surname                                                                                                    |                                                           |
| Smin                                                                                                    |                                                           |

#### Step three

You will be presented with a new window to record the ECT's induction outcome, as shown below. You are required to initially select the induction outcome from the drop- down box of either in progress, pass, fail, induction extended or not yet completed.

If the teacher is not eligible for transition arrangements under the Early Career Framework you will also need to provide their induction programme type. The induction programme type field is not visible for teachers who are eligible for transition arrangements.

#### To update an existing in progress ECT

If you need to update the start date of an ECT, or the induction programme type where required, then you can select 'in progress' from the provided status options and update the required data. Click on submit.

On returning to the teacher record page you will see the relevant fields have updated.

| 4.4 |
|-----|
| ~   |
|     |
|     |
| ~   |
|     |

#### Record induction outcome

#### To record an induction pass

Select 'pass' from the 'induction outcome' drop-down box, here you will be prompted to complete the 'induction date' 'from' and 'to' fields and the 'number of terms completed'. Click on submit.

On returning to your homepage you will note that the teacher has now been removed from your list of teachers, as an induction outcome has been recorded.

#### Record induction outcome

| Current orga<br>Department for | nisation<br>Education |   |
|--------------------------------|-----------------------|---|
| Induction out                  | tcome                 |   |
| Pass                           |                       | ~ |
| Induction dat                  | te                    |   |
| From                           | То                    |   |
| 01/09/2021                     | 31/07/2023            |   |
| Number of te                   | rms completed         |   |
| 6                              | ~                     |   |
| Induction pro                  | ogramme type          |   |
| Full Induction Pro             | gramme                | ~ |
|                                |                       |   |
|                                |                       |   |

#### To record an induction fail

Select 'fail' from the 'induction outcome' drop-down box, here you will be prompted to complete 'induction date from and to' field and the 'number of terms completed'. Click on submit.

On returning to your homepage you will note that the teacher has now been removed from your list of teachers, as an induction outcome has been recorded.

| Current organ<br>Department for | nisation<br>Education |   |
|---------------------------------|-----------------------|---|
| Induction out                   | tcome                 |   |
| Fail                            |                       | ~ |
| Induction dat                   | e                     |   |
| From                            | То                    |   |
| 01/09/2021                      | 31/07/2023            |   |
| Number of te                    | rms completed         |   |
| 6                               | ~                     |   |
| Induction pro                   | gramme type           |   |
| Core Induction Pr               | ogramme               | ~ |
|                                 |                       |   |
|                                 |                       |   |

Record induction outcome

# To record an extended induction period where an ECT is remaining with your appropriate body

Select 'induction extended' from the 'induction outcome' drop-down box, here you will need to complete 'induction period start date' and the 'induction period extended number of terms' **only**. Click on submit.

| Current organisation      |   |
|---------------------------|---|
| Department for Education  |   |
| Induction outcome         |   |
| Induction Extended        | ~ |
|                           |   |
| Induction date            |   |
| From To                   |   |
| 01/07/2021                |   |
|                           |   |
| Number of terms complete  | d |
| 6                         | ~ |
|                           |   |
| Extension number of terms | 5 |
| 2                         | ~ |
| -                         |   |
|                           |   |
| Induction programme type  |   |

Record induction outcome

On returning to your homepage you will note that the teacher still remains on your list of teachers, as you have recorded the ECT as continuing to complete their induction extension with your appropriate body.

# To record an extended induction period where an ECT is leaving your appropriate body

Select 'induction extended' from the 'induction outcome' drop-down box, here you will need to complete 'induction period start date', 'induction period end date', 'induction period number of terms' and 'Induction period extended number of terms'. Click on submit.

| Department for                         | Education                            |  |
|----------------------------------------|--------------------------------------|--|
| Induction out                          | tcome                                |  |
| Induction Extende                      | ed                                   |  |
| Induction dat                          | te                                   |  |
| From                                   | То                                   |  |
| 01/09/2021                             | 31/07/2023                           |  |
|                                        |                                      |  |
| Number of to                           | www.ee.walatad                       |  |
| Number of te                           | erms completed                       |  |
| Number of te                           | rms completed<br>v                   |  |
| Number of te                           | rms completed<br>✓<br>Imber of terms |  |
| Number of te<br>6<br>Extension nu<br>2 | imber of terms                       |  |
| Number of te                           | Imms completed                       |  |

Record induction outcome

On returning to your homepage you will note that the teacher has now been removed from your list of teachers, as an induction outcome has been recorded.

## To record an induction period(s) where an ECT has left your appropriate body but not completed a full programme of induction

Select 'not yet completed' from the 'induction outcome' drop-down box, here you will be prompted to complete 'induction date from and to' field and the 'number of terms completed'. Click on submit.

Record induction outcome

| Current orga     | nisation          |     |
|------------------|-------------------|-----|
| Department for   | Education         |     |
| Induction ou     | tcome             |     |
| Not Yet Complete | d                 | ``` |
| Induction da     | te                |     |
| From             | То                |     |
| 01/09/2021       | 31/03/2022        |     |
| Number of te     |                   |     |
|                  | rms completed     |     |
| 2                | ~                 |     |
| Induction pro    | ogramme type      |     |
| School-based Inc | luction Programme |     |

On returning to your homepage you will note that the teacher has now been removed from your list of teachers, as an induction outcome has been recorded.

#### How to update an ECT's induction outcome – group basis

#### Step one

To update a group of ECTs induction outcomes whom you have previously claimed as starting induction with your appropriate body, navigate to your homepage and click on the 'export this list' link.

| Home Appropriate Body,<br>Teaching Regulation Agency                                      |                     |          |                                                                                                    |  |  |  |  |  |  |  |
|-------------------------------------------------------------------------------------------|---------------------|----------|----------------------------------------------------------------------------------------------------|--|--|--|--|--|--|--|
| You are currently logged into Appropriate Body as:                                        |                     |          |                                                                                                    |  |  |  |  |  |  |  |
| Users must read and comply with the application guidance before accessing the application |                     |          |                                                                                                    |  |  |  |  |  |  |  |
| Birmingham<br>Appropriate Body ID -                                                       |                     |          |                                                                                                    |  |  |  |  |  |  |  |
| Find a teacher       TRN     Date of birth       1234567     dd/mm/yyyy                   | Clear fields Search |          | TRA contact information<br>Email<br>teacher induction@education.gov.uk<br>Telephone<br>0207 593 5392 |  |  |  |  |  |  |  |
| Showing All your teachers (1)                                                             |                     |          |                                                                                                    |  |  |  |  |  |  |  |
| TRN                                                                                       | Surname             | Forename | Date of birth                                                                                        |  |  |  |  |  |  |  |
| 1000283                                                                                   | Smith               | John     | 31/03/1979                                                                                           |  |  |  |  |  |  |  |

#### Step two

You will be taken to a new window. Here you will need to save the file to a suitable location (e.g. your desktop).

| nowing <b>All your teachers</b> (1) e symbol $\triangle$ indicates an active alert |      | 🔲 Drietor |               |                  |                 |
|------------------------------------------------------------------------------------|------|-----------|---------------|------------------|-----------------|
|                                                                                    |      | 🕒 Printer | friendly list | Export this list | Import teacher( |
| TRN 🗸 Surname                                                                      | 🔻 Fo | rename    | Da            | te of birth      |                 |
| 1000283 Smith                                                                      | foL  | n         | 31/           | /03/1979         |                 |
|                                                                                    |      |           |               |                  |                 |

#### Step three

On being presented with the spreadsheet you will note that all ECTs whom you have previously claimed as starting induction with your appropriate body will feature on this list.

You can remove ECTs whom you do not wish to record an induction outcome for by deleting the row(s) on the spreadsheet.

For those ECTs who you want to record an induction outcome for, dependent upon whether the outcome is pass, fail, induction extended or not yet completed you will need to follow the steps below to populate the template

#### To update an existing in progress ECT

If you need to update the start date of an ECT, or the induction programme type where required, then you can select 'in progress' from the 'induction outcome' drop-down box, as illustrated in the below.

|   | A                | В       | С       | D          | E             | F                                | G                        | Н                   |                               |
|---|------------------|---------|---------|------------|---------------|----------------------------------|--------------------------|---------------------|-------------------------------|
| 1 | Establishment ID | TRN     | Surname | First Name | Date of Birth | Transition Arrangements Eligible | Induction Programme Typ  | e Induction Outcome | Induction Period Start Date I |
| 2 | 101/101          | 1000828 | RECORD  | TEST       | 01/01/1980    | No                               | Full Induction Programme | In Progress         | · /07/2021                    |
| 3 |                  |         |         |            |               |                                  |                          |                     |                               |
| 4 |                  |         |         |            |               |                                  | Pass                     |                     |                               |
| 5 |                  |         |         |            |               |                                  | Fail                     |                     |                               |
| 6 |                  |         |         |            |               |                                  | Induction                | Extended            |                               |
| 7 |                  |         |         |            |               |                                  | Not Yet C                | ompleted            |                               |
| 0 |                  |         |         |            |               |                                  | In Progres               | S                   |                               |

#### To record an induction pass

Select 'pass' from the 'induction outcome' drop-down boxand populate the 'induction period end date' and the 'number of terms completed', as illustrated in the below.

| 1 | A                | B       | С       | D          | E             | F                                | G                  |               | н                 | 1                           | J                         | K                                | L                                         |
|---|------------------|---------|---------|------------|---------------|----------------------------------|--------------------|---------------|-------------------|-----------------------------|---------------------------|----------------------------------|-------------------------------------------|
| 1 | Establishment ID | TRN     | Surname | First Name | Date of Birth | Transition Arrangements Eligible | Induction Program  | nme Type      | Induction Outcome | Induction Period Start Date | Induction Period End Date | Induction Period Number Of Terms | Induction Period Extended Number Of Terms |
| 2 | 101/101          | 1000828 | RECORD  | TEST       | 01/01/1980    | No                               | Full Induction Pro | gramme        | Pass              | × /07/2021                  | 01/02/2023                | 6                                |                                           |
| 3 |                  |         |         |            |               |                                  |                    | -             | · · · ·           |                             |                           |                                  |                                           |
| 4 |                  |         |         |            |               |                                  |                    | Pass          |                   |                             |                           |                                  |                                           |
| 5 |                  |         |         |            |               |                                  |                    | Fail          |                   |                             |                           |                                  |                                           |
| 6 |                  |         |         |            |               |                                  |                    | Induction Ext | tended            |                             |                           |                                  |                                           |
| 7 |                  |         |         |            |               |                                  |                    | Not Yet Com   | pleted            |                             |                           |                                  |                                           |
|   |                  |         |         |            |               |                                  |                    | In Progress   |                   |                             |                           |                                  |                                           |

#### To record an induction fail

Select 'fail' from the 'induction outcome' drop-down box, and populate the 'induction period end date' and the 'number of terms completed', as illustrated in the below.

| A | Α                | В       | С       | D          | E             | F                                | G                  |               | н                   | 1                            | J                         | к                                | L                                         |
|---|------------------|---------|---------|------------|---------------|----------------------------------|--------------------|---------------|---------------------|------------------------------|---------------------------|----------------------------------|-------------------------------------------|
| 1 | Establishment ID | TRN     | Surname | First Name | Date of Birth | Transition Arrangements Eligible | Induction Program  | ne Type       | Induction Outcome I | nduction Period Start Date   | Induction Period End Date | Induction Period Number Of Terms | Induction Period Extended Number Of Terms |
| 2 | 101/101          | 1000828 | RECORD  | TEST       | 01/01/1980    | No                               | Core Induction Pro | gramme        | Fail                | <ul> <li>/07/2021</li> </ul> | 01/02/2023                | 6                                |                                           |
| 3 |                  |         |         |            |               |                                  |                    |               |                     |                              |                           |                                  |                                           |
| 4 |                  |         |         |            |               |                                  | P                  | 855           |                     |                              |                           |                                  |                                           |
| 5 |                  |         |         |            |               |                                  | F.                 | sil 👘         |                     |                              |                           |                                  |                                           |
| 6 |                  |         |         |            |               |                                  | Ir                 | iduction Exte | nded                |                              |                           |                                  |                                           |
| 7 |                  |         |         |            |               |                                  | N                  | ot Yet Comp   | leted               |                              |                           |                                  |                                           |
| 8 |                  |         |         |            |               |                                  | Ir                 | Progress      |                     |                              |                           |                                  |                                           |

# To record an extended induction period where an ECT is remaining with your appropriate body

Select 'induction extended' from the 'induction outcome' drop-down box, and populate the 'induction period extended number of terms' **only.** 

| 1 | A                | B       | С       | D          | E             | F                                | G                 |                | н                   | 1                            | J                         | к                                | L                                         |
|---|------------------|---------|---------|------------|---------------|----------------------------------|-------------------|----------------|---------------------|------------------------------|---------------------------|----------------------------------|-------------------------------------------|
| 1 | Establishment ID | TRN     | Surname | First Name | Date of Birth | Transition Arrangements Eligible | Induction Program | ime Type       | Induction Outcome I | nduction Period Start Date   | Induction Period End Date | Induction Period Number Of Terms | Induction Period Extended Number Of Terms |
| 2 | 101/101          | 1000828 | RECORD  | TEST       | 01/01/1980    | Yes                              |                   |                | Induction Extended  | <ul> <li>/07/2021</li> </ul> |                           | 2                                | 2                                         |
| 3 |                  |         |         |            |               |                                  |                   |                |                     |                              |                           |                                  |                                           |
| 4 |                  |         |         |            |               |                                  | 1                 | Pass           |                     |                              |                           |                                  |                                           |
| 5 |                  |         |         |            |               |                                  |                   | Fall           |                     |                              |                           |                                  |                                           |
| 6 |                  |         |         |            |               |                                  |                   | Induction Exte | nded                |                              |                           |                                  |                                           |
| 7 |                  |         |         |            |               |                                  |                   | Not Yet Comp   | leted               |                              |                           |                                  |                                           |
|   |                  |         |         |            |               |                                  |                   | In Progress    |                     |                              |                           |                                  |                                           |

## To record an extended induction period where an ECT is leaving your appropriate body

Select 'induction extended' from the 'induction outcome' drop-down box, and populate the 'induction period end date', 'induction period number of terms' and 'induction period extended number of terms'.

| 1 | A               | В       | С       | D          | E             | F                                | G                 |                | Н                   | 1                            | J                         | к                                | L                                         |
|---|-----------------|---------|---------|------------|---------------|----------------------------------|-------------------|----------------|---------------------|------------------------------|---------------------------|----------------------------------|-------------------------------------------|
| 1 | stablishment ID | TRN     | Surname | First Name | Date of Birth | Transition Arrangements Eligible | Induction Program | nme Type       | Induction Outcome I | nduction Period Start Date   | Induction Period End Date | Induction Period Number Of Terms | Induction Period Extended Number Of Terms |
| 2 | 01/101          | 1000828 | RECORD  | TEST       | 01/01/1980    | No                               | Core Induction Pr | rogramme       | Induction Extended  | <ul> <li>/07/2021</li> </ul> | 02/03/2023                | 6                                | 2                                         |
| 3 |                 |         |         |            |               |                                  |                   |                |                     |                              |                           |                                  |                                           |
| 4 |                 |         |         |            |               |                                  |                   | Pass           |                     |                              |                           |                                  |                                           |
| 5 |                 |         |         |            |               |                                  |                   | Fail           |                     |                              |                           |                                  |                                           |
| 6 |                 |         |         |            |               |                                  |                   | Induction Exte | nded                |                              |                           |                                  |                                           |
| 7 |                 |         |         |            |               |                                  |                   | Not Yet Comp   | sleted              |                              |                           |                                  |                                           |
| 8 |                 |         |         |            |               |                                  |                   | In Progress    |                     |                              |                           |                                  |                                           |

#### To record an induction period(s) where an ECT has left your appropriate body but not completed a full programme of induction

Select 'not yet completed' from the 'induction outcome' drop-down box, and populate the 'induction period end date' and 'induction period number of terms'.

| 1 | A                | B       | С      | D          | E             | F                                | G                 |                | н                    | 1                          | J                         | к                                | L                                         |
|---|------------------|---------|--------|------------|---------------|----------------------------------|-------------------|----------------|----------------------|----------------------------|---------------------------|----------------------------------|-------------------------------------------|
| 1 | Establishment ID | TRN     | Sumame | First Name | Date of Birth | Transition Arrangements Eligible | Induction Program | nme Type       | Induction Outcome In | nduction Period Start Date | Induction Period End Date | Induction Period Number Of Terms | Induction Period Extended Number Of Terms |
| 2 | 101/101          | 1000828 | RECORD | TEST       | 01/01/1980    | Yes                              |                   |                | Not Yet Completed    | /07/2021                   | 12/12/2021                | 2                                |                                           |
| 3 |                  |         |        |            |               |                                  |                   |                |                      |                            |                           |                                  |                                           |
| 4 |                  |         |        |            |               |                                  |                   | Pass           |                      |                            |                           |                                  |                                           |
| 5 |                  |         |        |            |               |                                  |                   | Fail           |                      |                            |                           |                                  |                                           |
| 6 |                  |         |        |            |               |                                  |                   | Induction Exte | ended                |                            |                           |                                  |                                           |
| 7 |                  |         |        |            |               |                                  |                   | Not Yet Comp   | pleted               |                            |                           |                                  |                                           |
| 0 |                  |         |        |            |               |                                  |                   | In Progress    |                      |                            |                           |                                  |                                           |

#### Step four

Once you have finished populating the information and wish to upload this to TRA's records, you will initially need to save the file as a CSV. To do this, click on the 'file' ribbon and locate 'save as', here you will need to change the file type where it states 'save as type' to 'CSV (comma delimited), as shown below.

| Contraction of the second | Documents                                  |    | Statut Documents |             |
|---------------------------|--------------------------------------------|----|------------------|-------------|
| Organize + New fold       |                                            |    |                  | <b>⊨</b> •  |
| Recent Places *           | Documents library<br>Includes: 2 locations |    | Anange by        | Folder +    |
| E Desktop                 | Name                                       | *< | D.               | te nodified |
| C SharePoint Sites        |                                            |    |                  |             |
| Ubraries                  | -                                          |    |                  |             |
| Documents                 |                                            |    |                  |             |
| Music                     |                                            |    |                  |             |
| Rictures                  |                                            |    |                  |             |
| Videos                    | 4                                          |    |                  |             |
| -                         | ·C *                                       |    |                  |             |
| File name: All_2          | 014-03-31-111159(1)                        |    |                  |             |
| Save as type: CSV (       | Comma delimited)                           |    |                  |             |
| Authors                   |                                            |    | -                |             |

#### Step five

The next step is to upload your file through the portal. Navigate to your homepage and click on the 'import teacher(s)' link

#### Step six

You will be taken to the induction data bulk upload page where you will need to import the file. Click on 'browse' within the upload file window, once you have located the saved file, click 'upload'

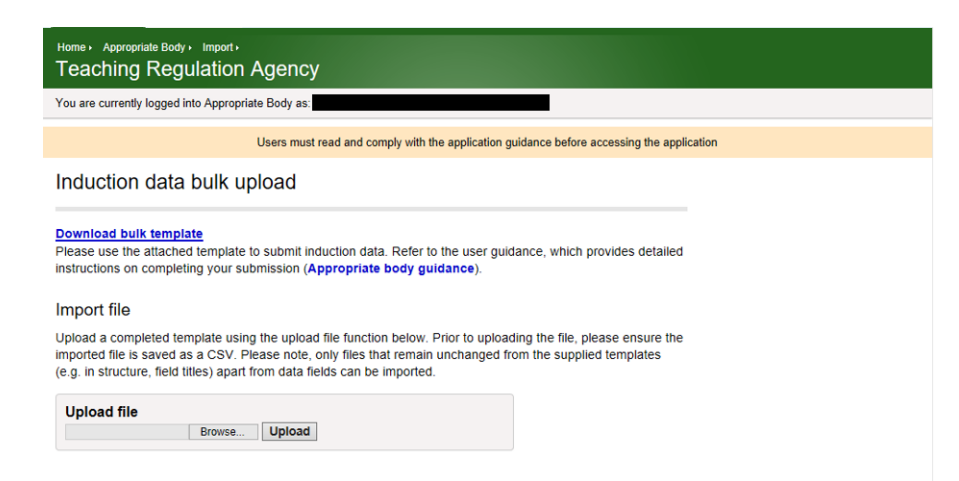

#### Step seven

The imported file will be processed overnight. On processing the file the system will generate an email to your appropriate body confirming the results of the imported file. The email may state that one or more of the entries you added have not successfully imported. This will be due to a one of a number of reasons:

- Invalid induction period end date format has been used The end date must be entered in dd/mm/yyyy format
- Induction period end date is in the future.

## • The mandatory fields relating to each induction outcome have not been populated.

All with the exception of those ECTs who have had their induction period extended and are remaining with your appropriate body will be removed from your homepage by the next working day.